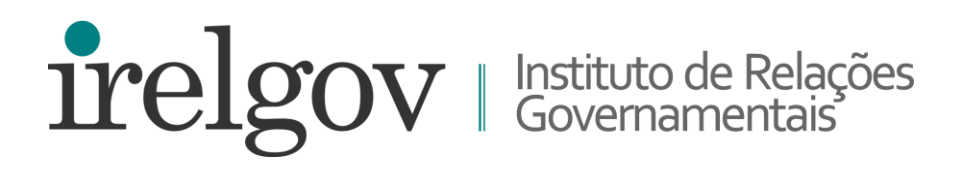

# **Tutorial Eleição Virtual**

Sistema de Votação Online da Tafner

Assembleia Geral Ordinária 15 de junho de 2020, às 9h

Plataforma Zoom.us

### **12 DE JUNHO**

Cada associado, apto a votar, receberá um e-mail de: Sistema de Votação Online <votacao@tafner.net.br> ou sendgrid.net

Com o assunto: Link para votação eletrônica - IRELGOV - Eleição do Conselho Deliberativo 2020 e Alteração de Estatuto Social.

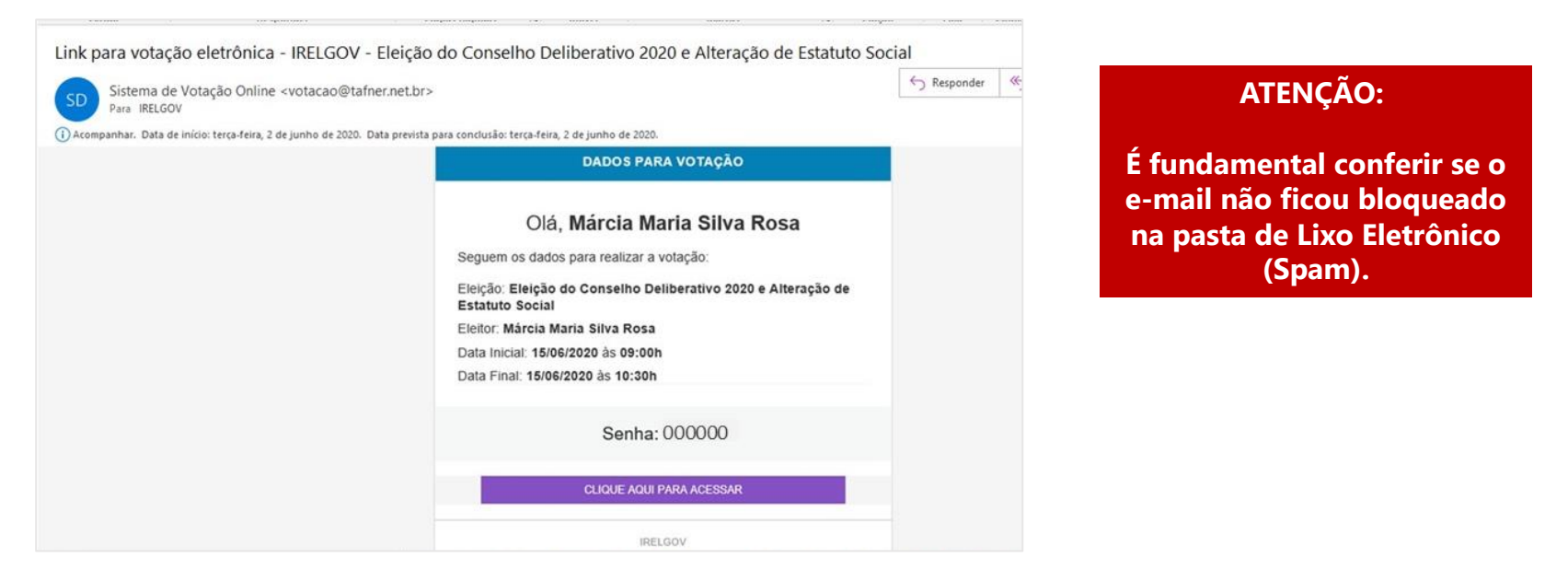

Este e-mail contém o link para acesso ao portal do processo eleitoral do IRELGOV e uma senha individual.

Sugerimos que acesse o portal para ler os editais, a composição da chapa candidata e texto proposto para alteração do Estatuto.

irelgov

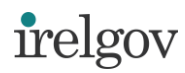

### **15 DE JUNHO** (Dia da Assembleia Geral Ordinária)

# Acesse o **portal do processo eleitoral do IRELGOV** com o link enviado por e-mail. **CONSIDERE O ÚLTIMO RECEBIDO!**

No final da página, estão os links de acesso ao Zoom e à plataforma Votação Online, clicando em ACESSAR. Ambos ficarão disponíveis a partir das 9:00h.

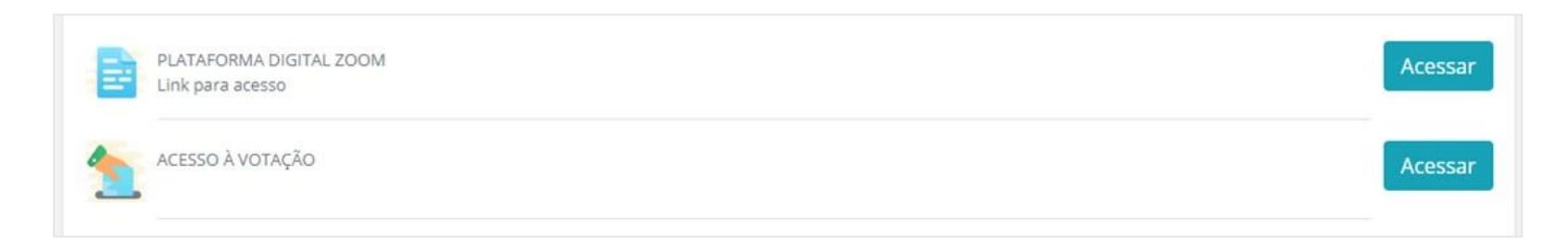

#### Sugerimos que ao entrar na sala de conferência do Zoom, informe seu nome no chat.

Na abertura da AGO, informaremos que a votação está iniciada e que será encerrada pontualmente às 10:30h.

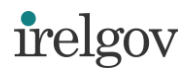

Retorne à plataforma de votação. Em ACESSO À VOTAÇÃO, você será direcionado para nova tela, onde deverá entrar com a **senha recebida por e-mail** e com o número de seu CPF para validar sua identificação.

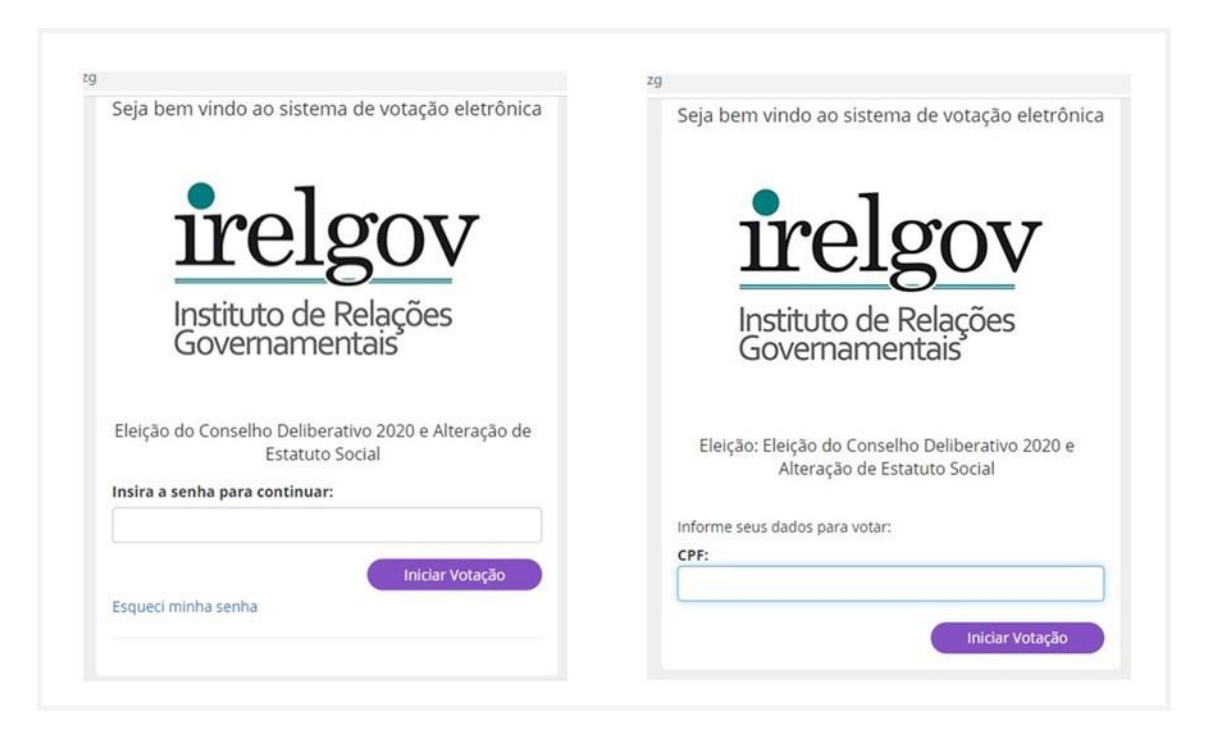

TENHA EM MÃOS A SENHA RECEBIDA POR E-MAIL

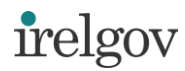

# Ao entrar na tela de votação, você terá 10 minutos, cronometrados, para conclusão de todos os passos.

Primeiro votará SIM ou NÃO para alteração do Estatuto. Será solicitada uma confirmação do voto para finalizar.

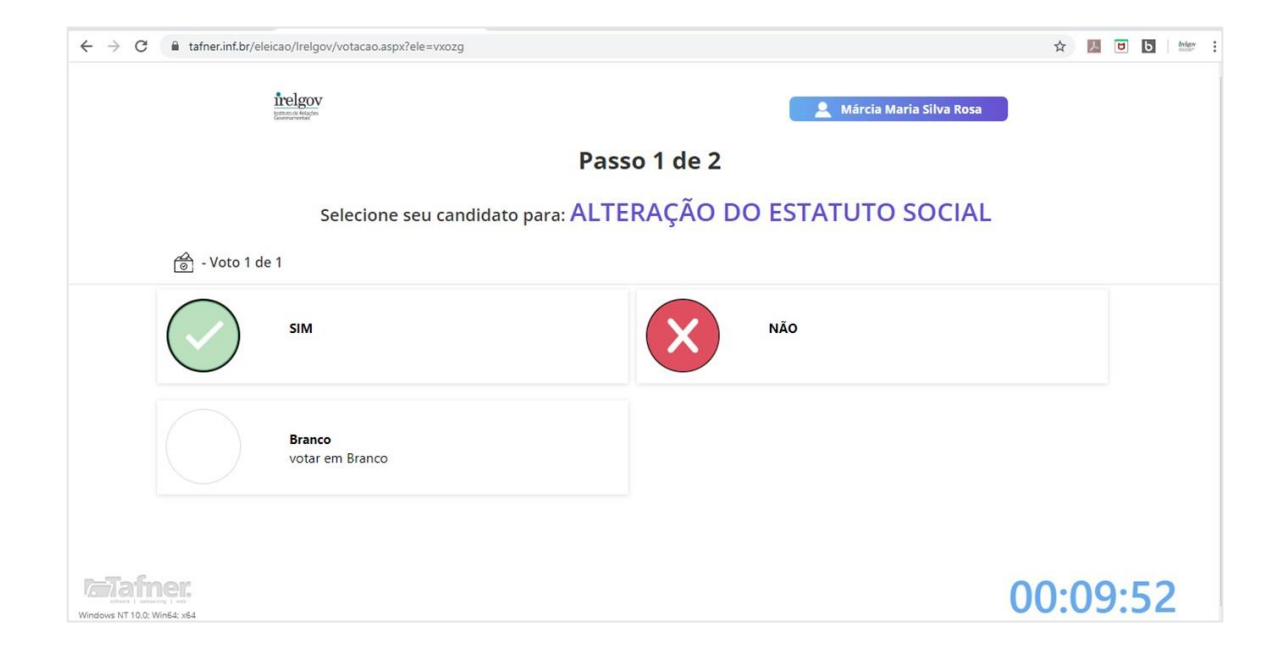

Na sequência, terá acesso à tela de votação para o Conselho Deliberativo. Vote na chapa candidata ou em branco.

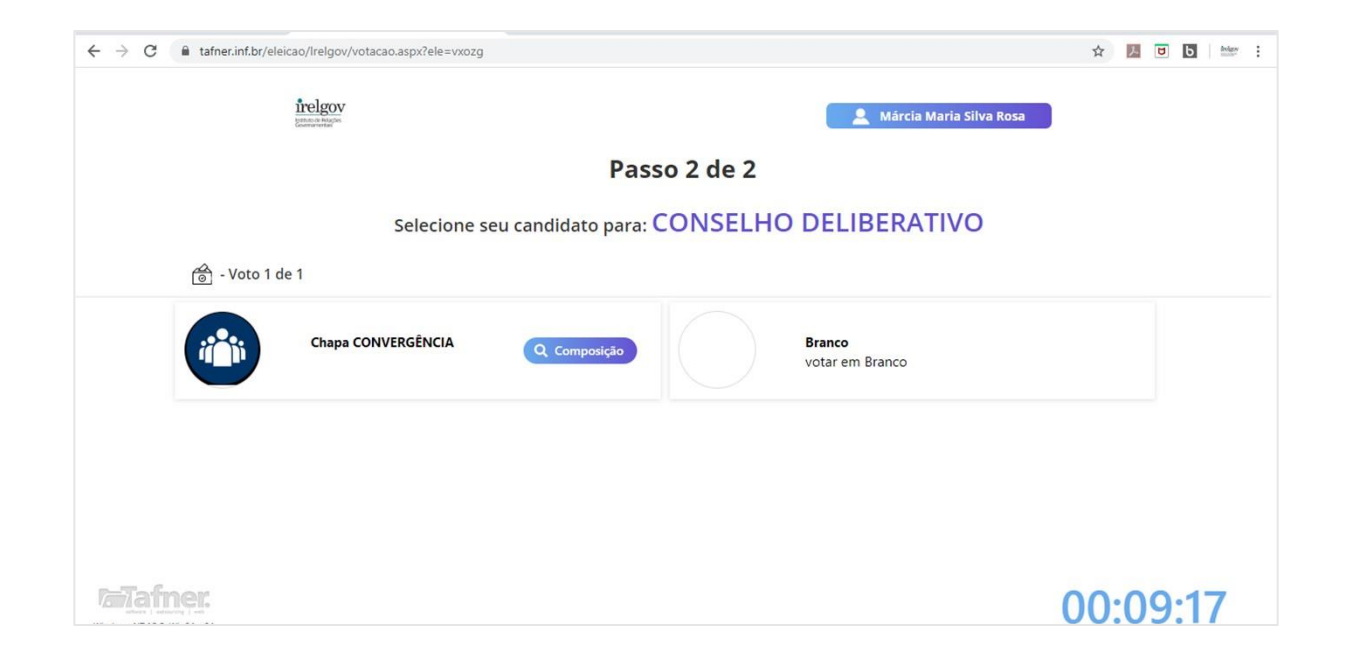

Note que há um botão de consulta à composição da chapa, com fotos e nomes para conferência. Clique em **retornar** para voltar à tela da votação. Para finalizar, também será solicitada confirmação do voto.

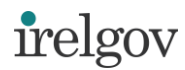

#### Pronto, seu voto foi registrado.

#### Um comprovante será visualizado na tela e também enviado por e-mail.

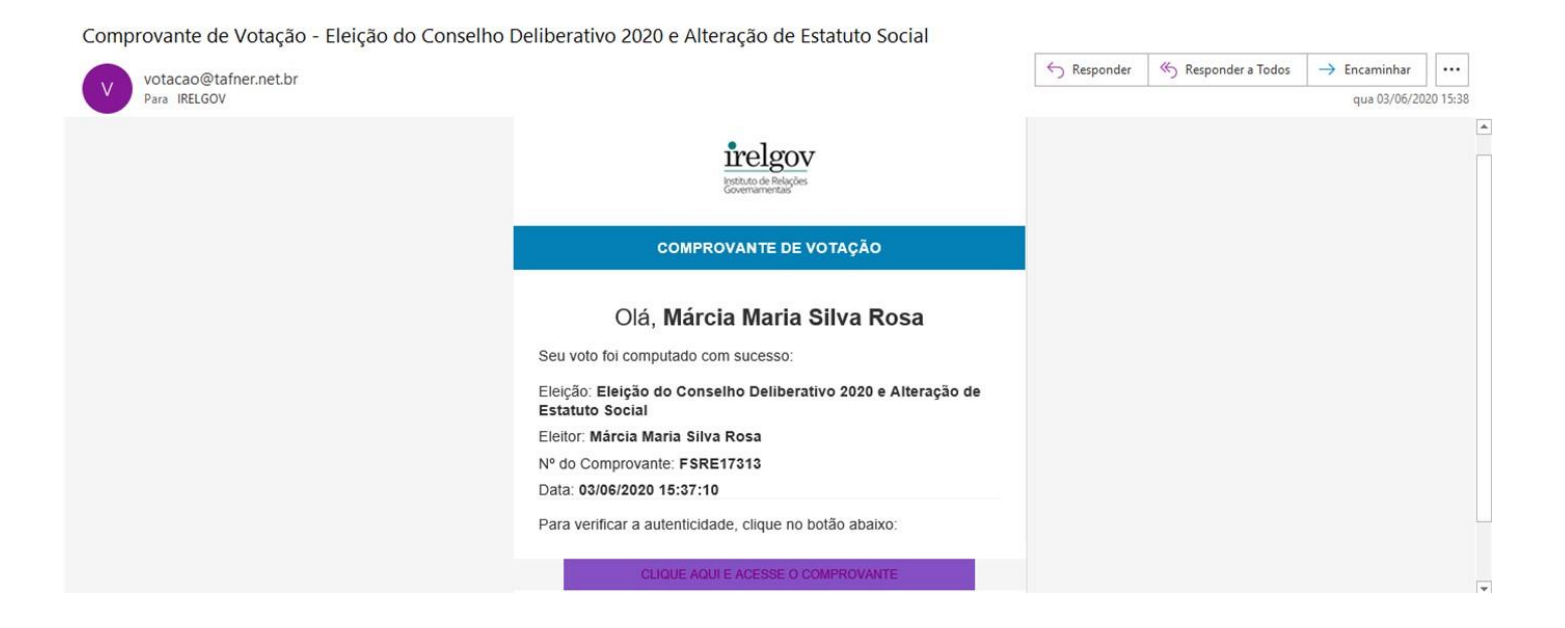

Importante ressaltar que o voto é secreto e nenhum integrante do Comitê Eleitoral do IRelGov ou da empresa contratada para esta votação online terá acesso aos votos individualmente, mas tão somente ao número ao final totalizado.

Sua participação e engajamento são fundamentais para o Instituto!

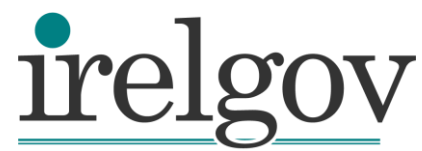

Instituto de Relações Governamentais

#### www.irelgov.com.br

Rua Gomes de Carvalho, 1356 - 2º andar, Cj.22 Vila Olímpia - São Paulo, SP | CEP: 04547-005 +55 11 3995-5210 | 98536-0012 irelgov@irelgov.com.br